# 重庆大学超级 SIM 校园卡开通及使用指引

(中国移动版)

## 目录

| —,       | 开通超级 SIM 校园卡 | 2 |
|----------|--------------|---|
|          | (一)登陆统一入口    | 2 |
|          | (二)激活校园卡业务   | 3 |
| <u> </u> | 手机设置(安卓手机)   | 4 |
| 三、       | 使用场景         | 8 |
| 四、       | 咨询联系         | 8 |

一、开通超级 SIM 校园卡

温馨提示:开通超级 SIM 校园卡功能前,用户须已办理中国 移动超级 SIM 实体卡,办理详情请咨询中国移动营业厅。

(一)登陆统一入口

扫码登录统一入口(登录页面必须使用超级 SIM 卡的手机号码登录)。

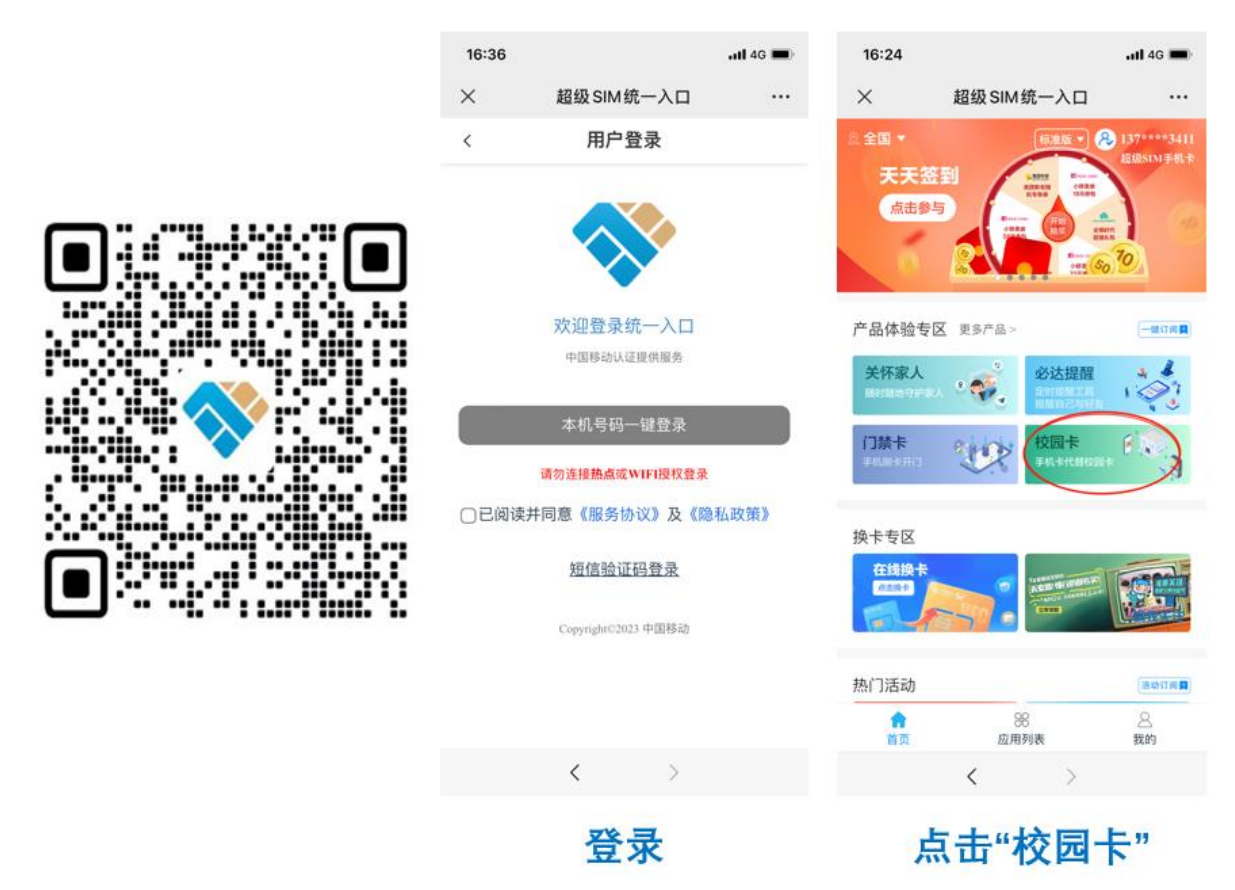

登录方式说明:

1. 手机快捷登录

用户勾选"已阅读并同意《服务协议》及《隐私政策》"后点击"本机号码一键登录",手机会收到登录确认提醒,点击"确定"即可登录。

2. 验证码登录

可以直接选择底部的"验证码登录"切换登录方式。

| × 超级SIM统一入口 …                                 | × 超级SIM统一入口 …                                 |
|-----------------------------------------------|-----------------------------------------------|
| 〈    用户登录                                     | 〈    用户登录                                     |
|                                               |                                               |
| 请输入11位中国移动手机号码                                | 请输入11位中国移动手机号码                                |
| 忘记口令?                                         | 请输入验证码 发送验证码                                  |
| 登录                                            |                                               |
| □登录并同意:《服务协议》及《隐私政策》                          | 登录                                            |
| 点击授权并同意相关协议,可自动获取本机号码,无需手动输<br>入,(请勿连接热点授权登录) | ☑ 登录并同意: 《服务协议》 及《隐私政策》                       |
| 验证码登录                                         | 点击授权并同意相关协议,可自动获取本机号码,无需手动输<br>入,(请勿连接热点授权登录) |
|                                               | 手机快捷登录                                        |
|                                               |                                               |

"手机快捷登录"切换为"验证码登录"

(二)激活校园卡业务

登录成功后,点击"校园卡",选择"重庆大学",点击"立即 开通"。进入卡应用下载页面后,点击"下载",等待卡应用下载成 功即可。若用户超级 SIM 卡内已预置最新的校园卡应用,则跳过 下载页面直接进入开通页面。

成功下载校园卡应用后,点击"激活校园卡",填写学号、手机号码、姓名、查询密码(即一卡通查询密码:默认身份证后6位,如果有X,则为X的前6位),点击"提交",激活个人化数据成功后即开通成功。

| 16:37                                     |                                    | .111 4G 🔳        | 16:38                                  |                                                               | .atl 46 💼)                                | 16:25 |           | <b>, 11</b> 46 🔳 | 16:51  |            | <b>11</b> 4G 🔳    |
|-------------------------------------------|------------------------------------|------------------|----------------------------------------|---------------------------------------------------------------|-------------------------------------------|-------|-----------|------------------|--------|------------|-------------------|
| ×                                         | 超级SIM统一入口                          |                  | ×                                      | 超级SIM专区                                                       |                                           | ×     | 超级 SIM 统一 | λο               | ×      | 超级 SIM 统一入 |                   |
| < 校園                                      | 超级SIM校园一卡通                         |                  | <<br>₤ 137****3411                     | 超级SIM专区<br>SIM卡版本:                                            | USIM3.0PLUS                               | <     | 超级SIM校园-  | 一卡通              | ٢      | 超级SIM校园一   | 卡通                |
| 使用                                        | 制指南 🔍                              |                  | 超级SI                                   | Mŧ                                                            |                                           | 校园一-  | 卡通激活      |                  | 校园一市   | 通激活        |                   |
| 超级SIN                                     | •<br>4校园一卡通是基于中国移动超线               | QSIM卡安全          | 开 · 启 · 5G · \$                        | 16 · 生 · 活                                                    |                                           | 学校名称  |           | 重庆大学             | 学校名称   |            |                   |
| 芯片及卡空(<br>M卡,利用S<br>通功能。                  | 间管理能力,将校园一卡通等能<br>iM卡NFC近场通信能力,实现手 | l力集成进SI<br>机校园一卡 | 中国移动核                                  | 这园一卡通N 校园-                                                    | -卡通                                       | *学号   |           | 请输入学号            | 1学号    |            | The second second |
|                                           |                                    |                  |                                        |                                                               |                                           | *手机号码 |           | 100000           | *手     |            | 411               |
| <ul> <li>我的校园卡</li> <li>请选择所要;</li> </ul> | ₹<br>开通超级SIM校园一卡通学                 | 校                | SIM #                                  |                                                               | 1                                         | *姓名   |           | 请输入姓名            | * \$2  | 激活成功       | R H               |
| 前抗なわ                                      | 重広士学                               |                  |                                        |                                                               |                                           | *查询密码 | 0         | 请输入查询密码 🛩        | *查询密码( | )          | ••••• ~~          |
| 子仅有协                                      | 里庆八子                               | *                | 应用简介                                   |                                                               |                                           |       |           |                  |        |            |                   |
| ☑ 已间并同                                    | 意《超级SIM校园一卡通用户使                    | 用协议》             | 中国移动校园<br>卡安全芯片、加<br>过将校园卡道<br>安全芯片,把根 | -卡通N卡应用是基于中国<br>加解密运算处理能力和NFC<br>通N卡应用及个人化数据写<br>交回一卡通功能集成至超级 | 移动超级SIM<br>D通信能力,通<br>入超级SIM卡<br>{SIM卡,实现 |       | 提交        |                  |        |            |                   |
|                                           | 立即开通                               |                  | E                                      | 下载                                                            |                                           |       |           |                  |        |            |                   |
|                                           | < >                                |                  |                                        | < >                                                           |                                           |       | <         | >                |        | <          | >                 |
| 选                                         | 择重庆大                               | 学                | ጥ                                      | 载卡应用                                                          | Ŧ                                         |       | 填写信       | 息                |        | 开通成        | 功                 |

### 二、手机设置(安卓手机)

温馨提示:超级 SIM 校园卡产品方案目前仅支持 NFC 功能的 安卓手机用户,苹果用户暂不支持。

使用超级 SIM 校园卡之前,需要对手机进行设置,方法如下:

(一)用户手机卡必须是超级 SIM 卡。

(二) 完成 SIM 卡及手机 NFC 设置:

1. 将手机卡放在手机主卡槽(即SIM1卡槽)。

| 🖬 ".al 😤 🕌             | 🖬 "l 😤 🖓 🚺 🍋                      |       |    |  |  |  |  |  |  |  |
|------------------------|-----------------------------------|-------|----|--|--|--|--|--|--|--|
| ← SIM 卡管理              |                                   |       |    |  |  |  |  |  |  |  |
| ÷1                     | <b>中国移动</b><br>∢ 794<br>2G/3G/4G  | ۷     |    |  |  |  |  |  |  |  |
| ŧ2                     | 来插卡<br>2G/3G/4G                   | L     |    |  |  |  |  |  |  |  |
|                        |                                   | 卡1    | 卡2 |  |  |  |  |  |  |  |
| 默认移动数                  | 据                                 | 0     |    |  |  |  |  |  |  |  |
| 默认拨号卡                  |                                   | 不设置 > |    |  |  |  |  |  |  |  |
| 双卡间呼叫<br>一卡来电无法<br>一张卡 | 双卡间呼叫转移<br>一卡来电无法呼入时, 呼转至另<br>一张卡 |       |    |  |  |  |  |  |  |  |

2. 将 NFC 的付款方式设置为 "SIM 卡", 各品牌手机的设置路 径如下:

**华为:**在手机"设置"→"更多连接"→打开"NFC"模式→ 在"触碰应用"选择默认付款应用为"SIM卡"

| 设置            |          | ← 更多连接       |       | ← NFC                                    | ← 触碰           | 应用                 |   |
|---------------|----------|--------------|-------|------------------------------------------|----------------|--------------------|---|
|               |          | NFC          | 已开启 > |                                          |                | 华为钱包               | 0 |
| WLAN          | E_WIFI > | Huawei Beam  | 已关闭 〉 | ((                                       | B              | SIM 卡<br>卡 1:中国 联络 | 0 |
|               | 已关闭 >    | Huawei Share | 已关闭 > |                                          | G Pay          | Google Pay         |   |
| 11 移动网络       | >        | 手机投屏         | >     | ्य                                       |                | 中国工商银行             |   |
|               |          | 打印           | >     |                                          | <u>چ</u>       | 支付宝                |   |
| 更多连按          | 7        | VPN          | >     | 若要进行 NFC 触碰操作,请将设备<br>色圆圈部分靠近终端 NFC 感应区。 | <sup>白</sup> V | 羊城通                |   |
| <b>卓</b> 面和壁纸 | >        | 加密 DNS       | 口关闭)  | NFC                                      |                | 美团                 |   |
|               |          |              | 口关内   | 触碰应用                                     | i> 💊           | 微信                 |   |

小米:在手机"设置"→"更多连接方式"→打开"NFC"→ 在"默认钱包"选择"使用 SIM 卡钱包"(红米 k30 系列机型默认 付款应用要选微信)

| 10:47 • ■ * ☆ 전 ■ 채 * ☆ 전 ■ # * ☆ 전 ■ # * * ● ● 85 *<br>← 连接与共享 | 1947 ■ ● × 10 0 = 24 5+ 中 田9 85。<br>← 连接与共享 | 10:47 🖸 🗑 🕷 🔹 황 ½ 🖯 🖻 프레 加 <table-cell> 🖷 85 x.<br/>←</table-cell> |
|-----------------------------------------------------------------|---------------------------------------------|--------------------------------------------------------------------|
| 打印 >                                                            | 打印 >                                        | 触碰付款                                                               |
| 飞行模式                                                            | ъc.iii.÷                                    | <b>默认付款应用</b><br><sup>羊城通</sup>                                    |
| <b>私人 DNS</b><br>关闭                                             | 私人 DNS<br>美词                                | 使用默认应用 始终使用默认应用 ℃<br>始终使用默认应用                                      |
| 流量使用情况 >                                                        | 流量使用情况                                      |                                                                    |
| NFC                                                             |                                             |                                                                    |
| NFC 介许手机在接触其他设备时交换数据                                            | 默认钱包                                        |                                                                    |
| 默认钱包                                                            | 使用小米钱包                                      |                                                                    |
| 当前使用SIM卡钱包                                                      | 使用HCE钱包                                     |                                                                    |
| <b>触碰付款</b> >                                                   | 使用SIM卡钱包 🗸                                  |                                                                    |
| 重置 WLAN、移动数据网络和蓝牙设置                                             | 取消                                          | (1)<br>更多                                                          |

**OPPO:** 在手机"设置"→"连接与共享"→"NFC"→在"触碰付款"选择默认付款应用为"SIM卡"

| 15                 | :41                    | 886                   | ⊃ | 561 461  | ©3;⊡ 15:13 N≭1072∰                | 0 50 (87) | 15:41 🗧                   |   | 15:43                     | ២០ ដោ                                      |           |
|--------------------|------------------------|-----------------------|---|----------|-----------------------------------|-----------|---------------------------|---|---------------------------|--------------------------------------------|-----------|
|                    |                        |                       |   | 设计       | 置                                 |           | ← NFC                     |   | ← 触碰付                     | 款                                          |           |
| 设                  | 置                      |                       |   | Q        | 搜索设置项                             |           | NFC                       |   |                           |                                            |           |
|                    | 白色 化丁丁                 | ۵                     |   | viv      | 135****6408                       |           | 允许手机在接触其他设备时交换数据          | - |                           |                                            |           |
| 4                  |                        | ~                     |   |          | ▶ 手机服务、云服务、会员中心                   |           | 触碰付款<br><sub>微信</sub>     |   |                           |                                            |           |
| 0                  |                        | 0                     | C | 建议       | (2)                               |           | Android Beam              |   |                           |                                            |           |
| <b>软件</b> ]<br>发现和 | <b>更新</b><br>5版本       | Omoji<br>创造专展总拟形象     | 自 | 0        | <b>开启悬浮球</b><br>悬浮球可快捷打开常用应用和快捷工具 |           | CHF通LO NFC 16 編集 使<br>已开启 |   |                           |                                            |           |
| 0                  | 用户01666666<br>云服务、查找手机 | 5 <b>763</b><br>查示设备等 |   | Ç        | 开启拦截骚扰电话<br>精准识别并拦截骚扰来电。          | 8         |                           |   |                           |                                            |           |
| <b>(?</b> )        | WLAN                   | 关闭                    |   | (11-     | WLAN                              | 已关闭 〉     |                           |   | 设置款认付款6<br>备、即可进行付<br>机等。 | i用后,读得于机管护触磁带有付放标志<br>計款。例如:POS 机,地铁间机,公交和 | :的设<br>列卡 |
| -                  | 10-10-00               |                       |   | ⊕        | 双卡与移动网络                           | >         |                           |   | 默认付款应用                    |                                            |           |
|                    | 移动网络                   |                       |   |          | 其他网络与连接                           | >         |                           |   | =                         | 钱包                                         |           |
| 3                  | 蓝牙                     | 已关闭                   |   | <u> </u> |                                   |           |                           |   |                           | SIM 卡安全模块                                  | 0         |
| 63                 | 连接与共享                  |                       |   |          | 通知与状态栏                            |           |                           |   |                           |                                            |           |
|                    |                        |                       |   | *        | 显示与亮度                             |           |                           |   | <b>\$</b>                 | 微信<br>後信部分小程序支持 NFC 熱種付款                   |           |
| A                  | 个性化定制                  |                       |   | ប        | 桌面、锁屏与壁纸                          |           |                           |   |                           |                                            |           |
| -                  |                        |                       |   |          |                                   |           |                           |   |                           |                                            |           |

VIVO: 在手机"设置"→"其他网络与连接"→点击"NFC",打开 "NFC"开关→在"触碰付款"选择付款方式为"SIM 卡"

| ≌‱■□□ 15:13 № ★●2:00 % (10)   | ‱≝∎©⊒ ··· 15:13 № ¥♥⁰00 % | 5a 5a 55 5 ··· 15:13 N ≭ 6 °∞ 52 (00)                                             | ଲ <b>ାଲାପା⊑</b> 15:13 N <b>≭ 10</b> 0 <u>10</u> ରେ ଜେନ |
|-------------------------------|---------------------------|-----------------------------------------------------------------------------------|--------------------------------------------------------|
| 设置                            | ← 其他网络与连接                 | $\leftarrow$ NFC                                                                  | ← 触碰付款                                                 |
| Q 搜索设置项                       |                           |                                                                                   |                                                        |
| 135****6408                   | 飞行模式                      | INFC                                                                              | 付款方式 SIM1                                              |
| 手机服务、云服务、会员中心                 | 个人热点                      |                                                                                   | 应用支付设置                                                 |
|                               | VPN                       |                                                                                   | 默认付款应用 和包支付 >                                          |
| 建议 (2)                        | 私人DNS 已关闭 >               |                                                                                   | 使用默认付款应用 其他付款应用开启时除外                                   |
| ○ 开启意序环<br>悬浮球可快捷打开常用应用和快捷工具。 |                           |                                                                                   | 将手机靠近触磁付款终端时,使用选择的应用支付。                                |
| ♣ 开启拦截骚扰电话<br>新准识别并拦截骚扰来电。    | <b>蓝牙</b> 已开启 >           |                                                                                   | SIM卡支付设置<br>SIM1 已插入NFC支付卡                             |
|                               | NFC 已开启 >                 | 使用时请将手机NFC感应区域靠近其他NFC设备。                                                          |                                                        |
| WLAN 已关闭 >                    | vivo互传                    | NFC                                                                               |                                                        |
| 奴卡与移动网络                       | 智慧投屏                      |                                                                                   |                                                        |
| •••• 其他网络与连接 >                |                           | 触碰付款                                                                              |                                                        |
|                               | OTG 已关闭 >                 | ИГОФЕ                                                                             |                                                        |
| □ 通知与状态栏 >                    |                           | NFC硬下<br>可识别银行卡、交通卡、门禁卡等卡片的NFC振<br>签、并唤起相关应用。                                     |                                                        |
| ☆ 显示与亮度 >                     |                           | Android Beam                                                                      |                                                        |
| ☆ 桌面、锁屏与壁纸                    |                           | 开启后,允许将本设备与另一台支持NFC的设备器<br>在一起,然后点按屏幕强认,即可称应用内容传输<br>过去。例如:您可以传输间页、视频、联系人信息<br>等。 |                                                        |

三星:在手机"设置"→"连接"→点击"NFC 和支付",打开"NFC" 开关→点击右上角三点打开"默认 NFC方式"选择"安全模块 SIM卡"

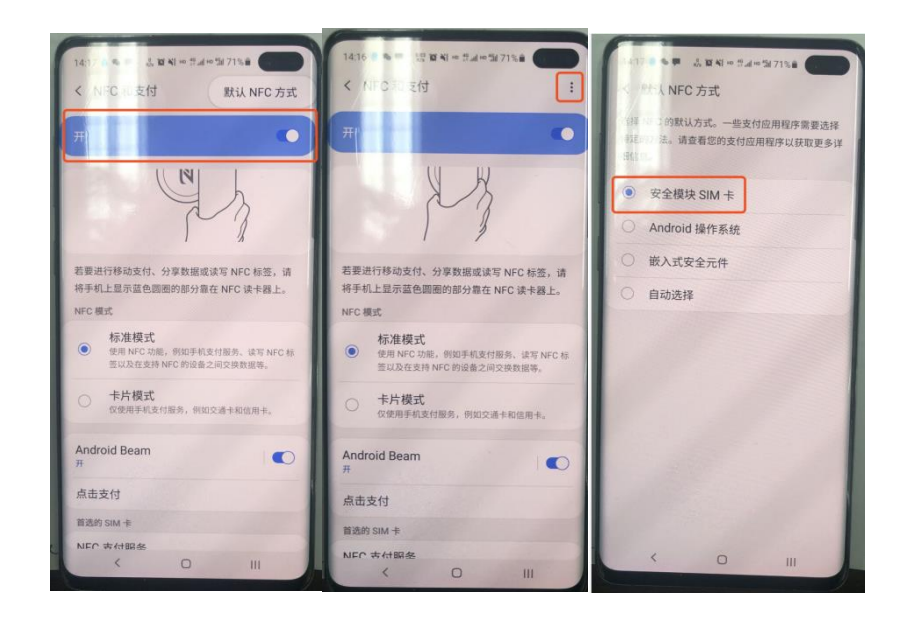

(三)完成学生常用卡设置:

学生超级 SIM 校园卡开通后初始默认常用卡为校园卡(实体 卡片),在"今日校园"APP 中可以设置一个自己常用的介质(校 园卡或者 NFC),选择其中一种介质后,另一种介质在食堂和门禁 等使用场景中会自动失效。

设置方法: 打开"今日校园"APP,选择"服务"→"一卡 通服务"功能,点击其中"常用卡设置",选中想要设置的介质 (校园卡或 NFC),点击设置即可。用户通过该服务可以自主切换 介质,每日自助切换次数限制为1次。具体如下图:

7

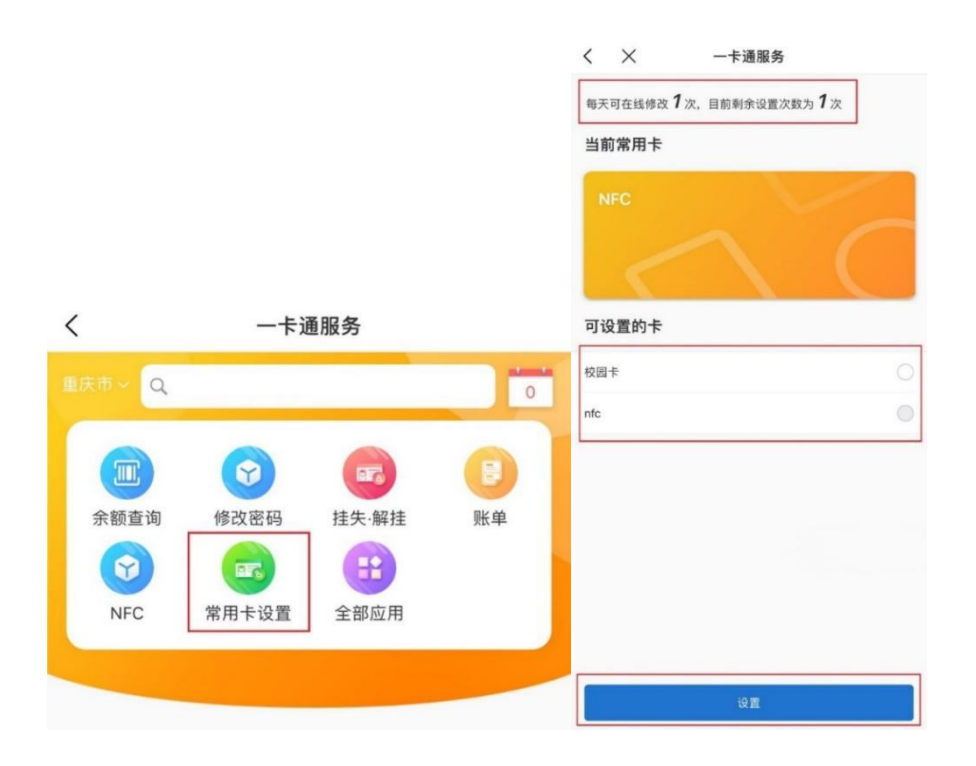

### 三、使用场景

超级 SIM 校园卡完成激活和充值后,在余额充足的前提下, 即可在食堂、超市刷卡消费。使用时打开手机 NFC 功能,再把手机 NFC 天线贴近设备刷卡区即可。

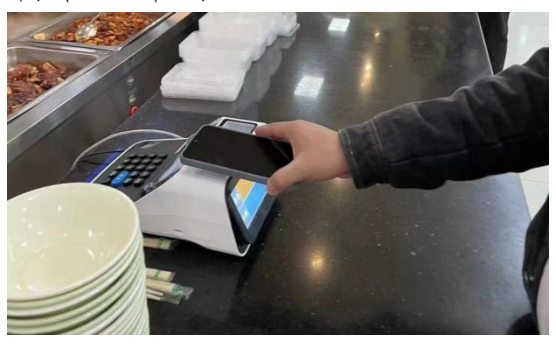

#### 四、咨询联系

如需咨询开通及使用相关事宜,用户可前往中国移动营业厅 咨询工作人员,咨询地址如下:

1. 沙坪坝 A 校区 12 舍楼下动感地带营业厅

- 2. 沙坪坝 B 校区中门一棵树旁动感地带营业厅
- 3.大学城虎溪校区梅园6栋楼下动感地带营业厅